# Перейдите по ссылке из расписания и авторизуйтесь в СДО

| Виртуальная о | бразовательная | среда МГЮА |
|---------------|----------------|------------|
|---------------|----------------|------------|

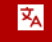

🇥 🔪 Вход на сайт

| Вход                       |                             |
|----------------------------|-----------------------------|
| Логин / адрес электронне   | ой почты*                   |
| Пароль*                    |                             |
| Запомнить логин            |                             |
| Вход                       | Забыли логин или пароль?    |
| В Вашем браузере должен бы | ть разрешен прием cookies ? |

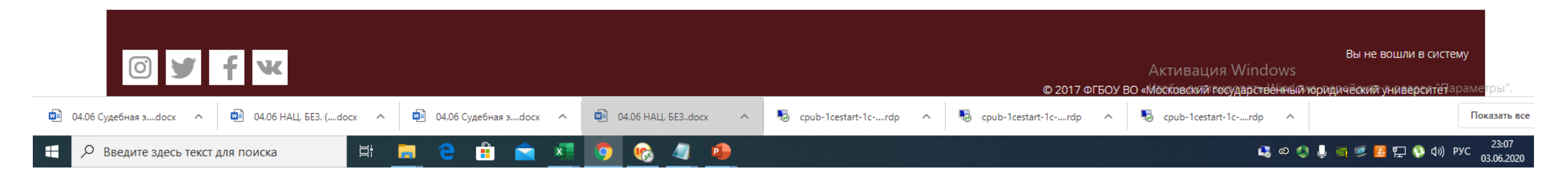

## Прокрутите страницу вниз

| Защита ВКР                           |                              |                                                     | Настройки                                                                                                    |  |
|--------------------------------------|------------------------------|-----------------------------------------------------|----------------------------------------------------------------------------------------------------|--|
| Вход в виртуальную комнату э         | замена                       |                                                     | ·                                                                                                    |  |
| Изолированные группы Все участники · |                              |                                                     | <ul> <li>Управление заданием</li> <li>Редактировать настройки</li> <li>Переопределения групп</li> <li>Переопределения пользователя</li> <li>Локально назначенные роли</li> <li>Права</li> </ul> |  |
| Участники                            |                              | 1                                                   | <ul> <li>Проверить права</li> <li>Проверить права</li> </ul>                                                                                                    |  |
| Черновик О                           |                              | <ul> <li>Фильтры</li> <li>Журнал событий</li> </ul> |                                                                                                    |  |
| Ответы                               |                              | 0                                                   | <ul><li>Резервное копирование</li><li>Восстановить</li></ul>                                                                                                    |  |
| Требуют оценки                       |                              | 0                                                   | <ul> <li>Передовое оценивание</li> </ul>                                                                                                    |  |
|                                      | Просмотр всех ответов Оценка |                                                     | <ul> <li>Просмотр журнала оценок</li> <li>Просмотр всех ответов</li> <li>Скачать все ответы</li> </ul>                                                                                          |  |
|                                      |                              |                                                     | Управление курсом                                                                                                    |  |
| Состояние ответа                     |                              |                                                     |                                                                                                    |  |
| Номер попытки Попытка 1.             |                              | Дооавить олок                                       |                                                                                                    |  |
|                                      |                              | - Активараритe Windows                              |                                                                                                    |  |

×

## Нажмите «добавить ответ на задание»

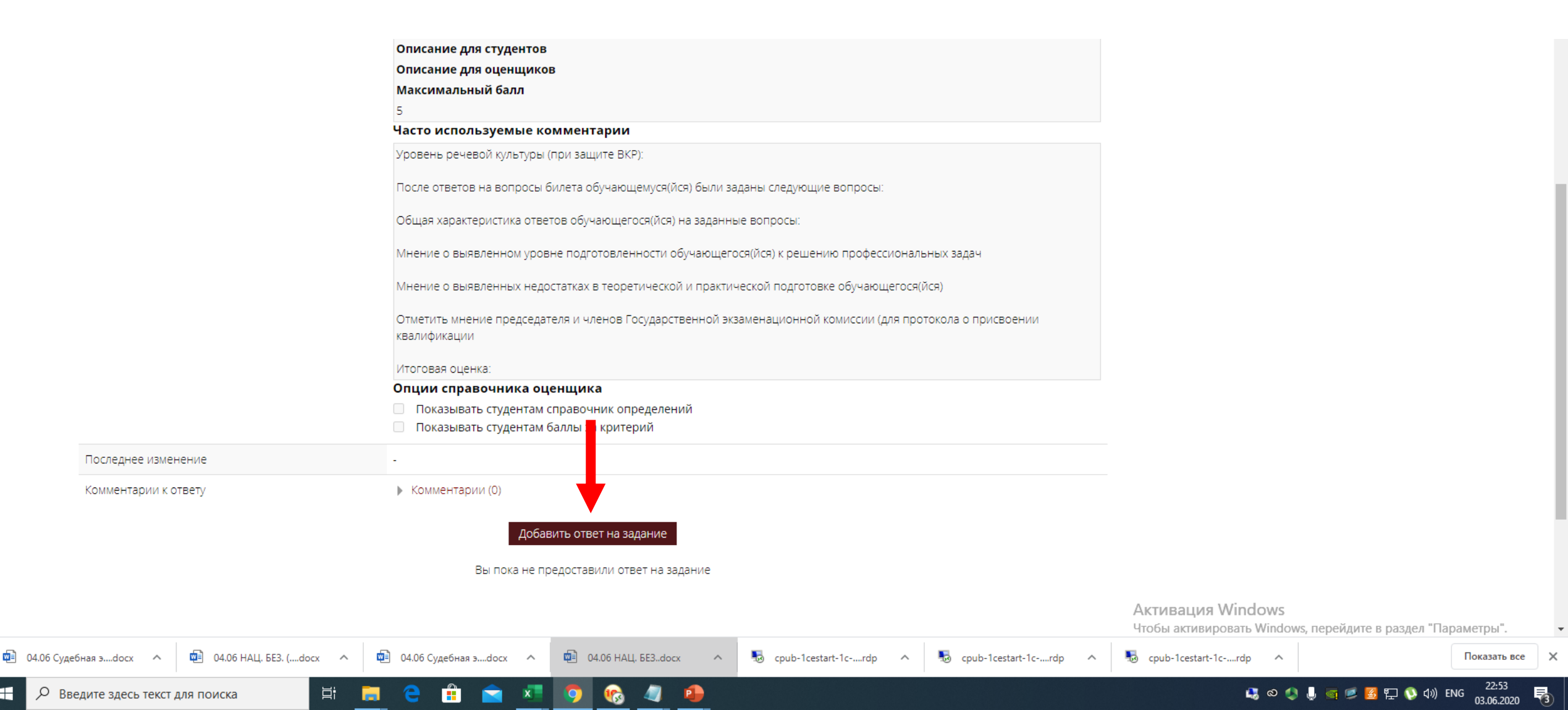

#### Нажмите на «видеокамеру»

WE

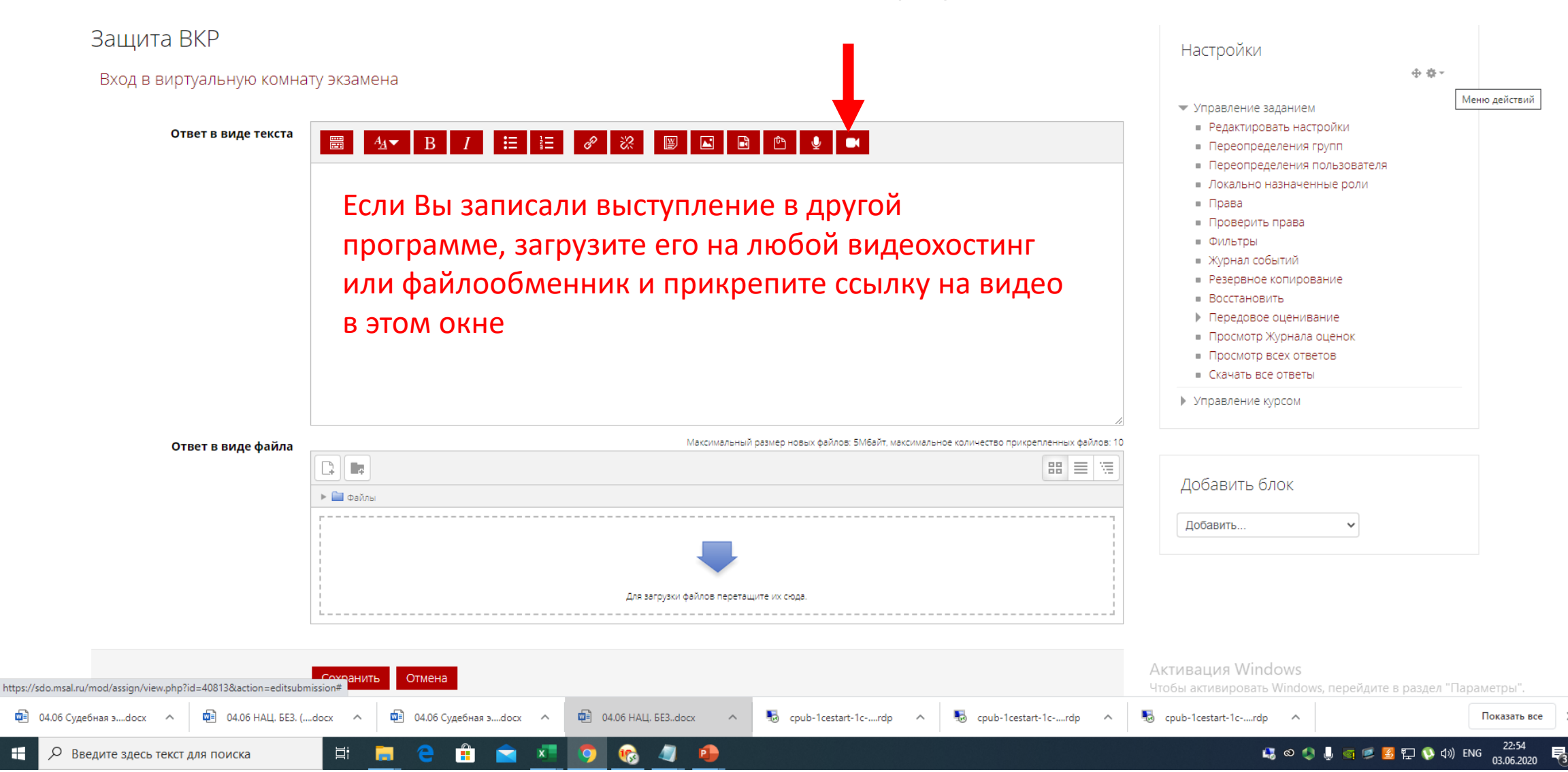

### Кликните на «Начать запись»

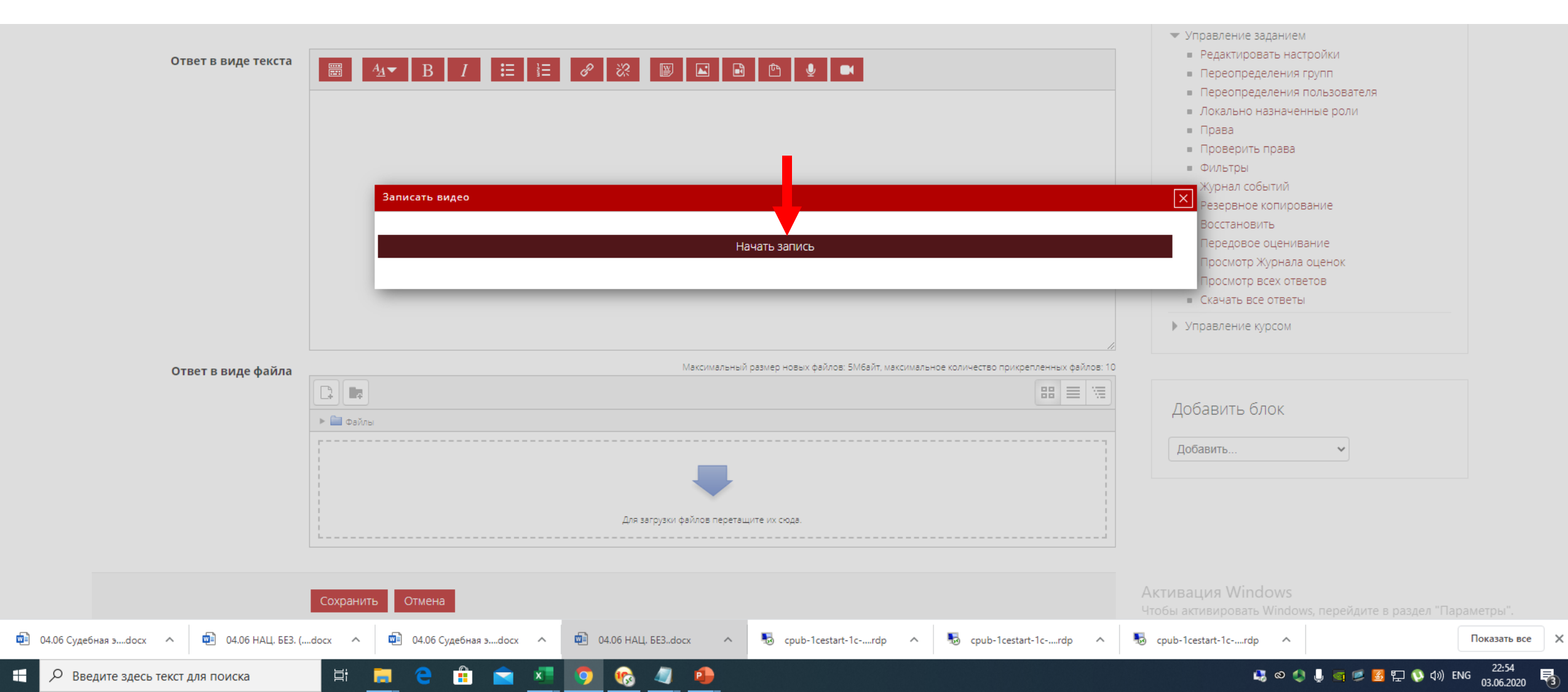

## Запишите видео и кликните «остановить»

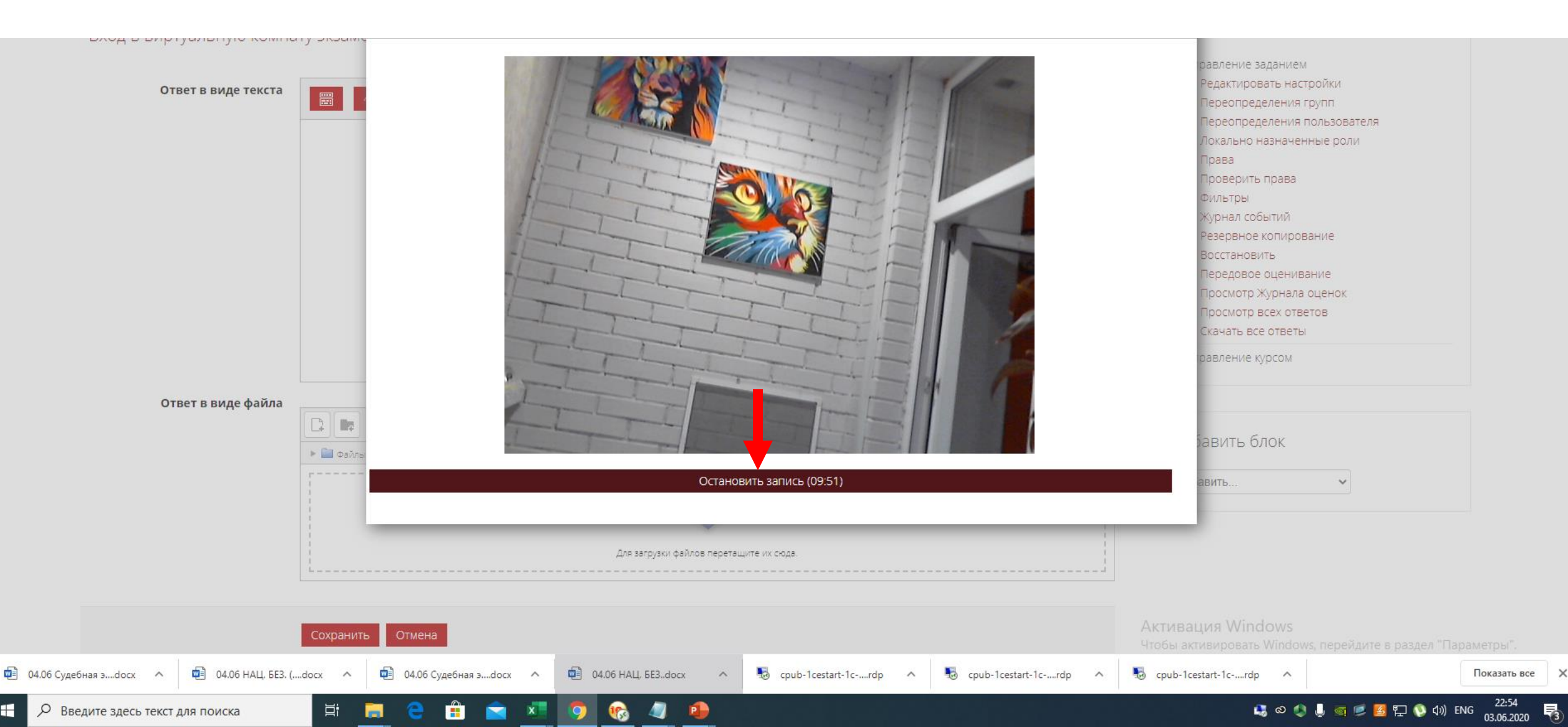

### Кликните на «прикрепить»

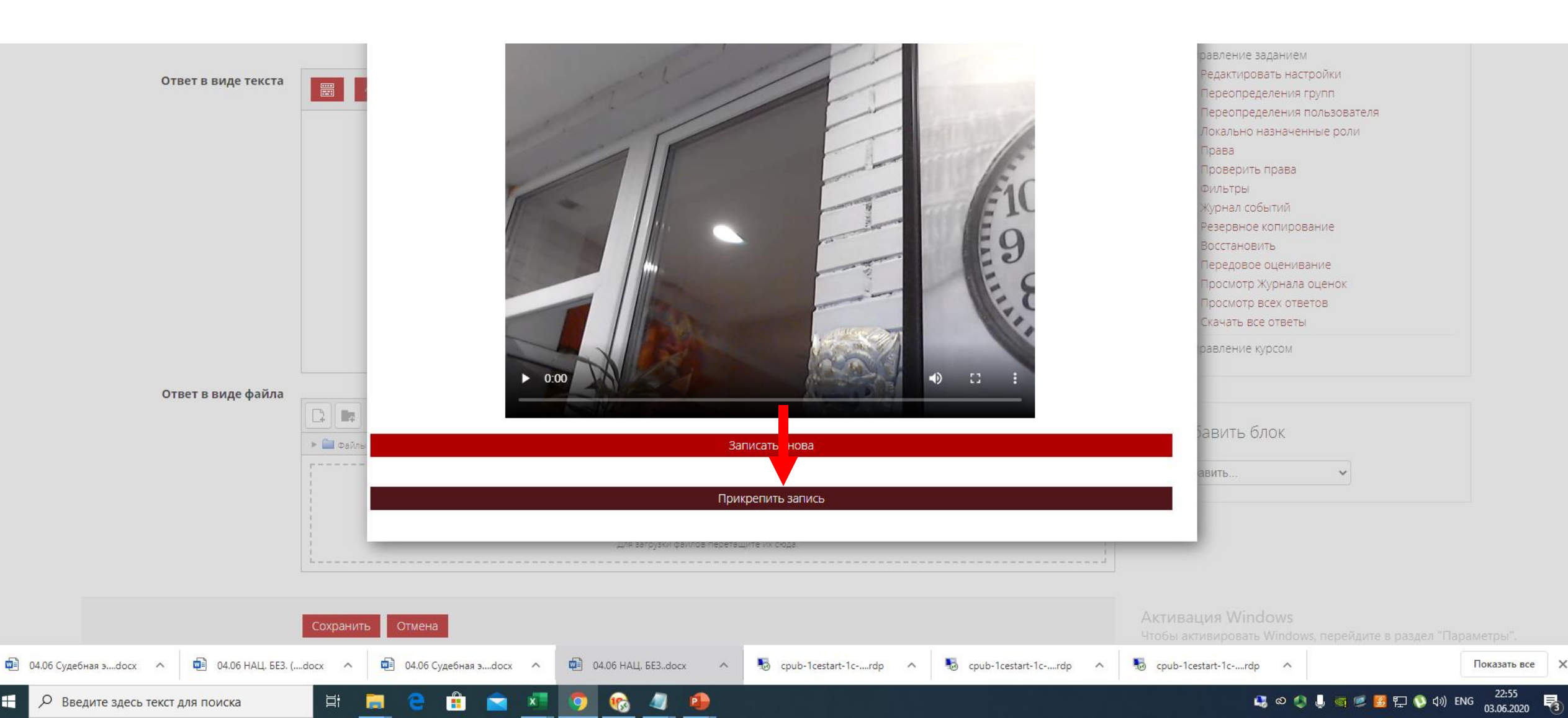

## Добавьте файлы ВКР нажав на кнопку «+»

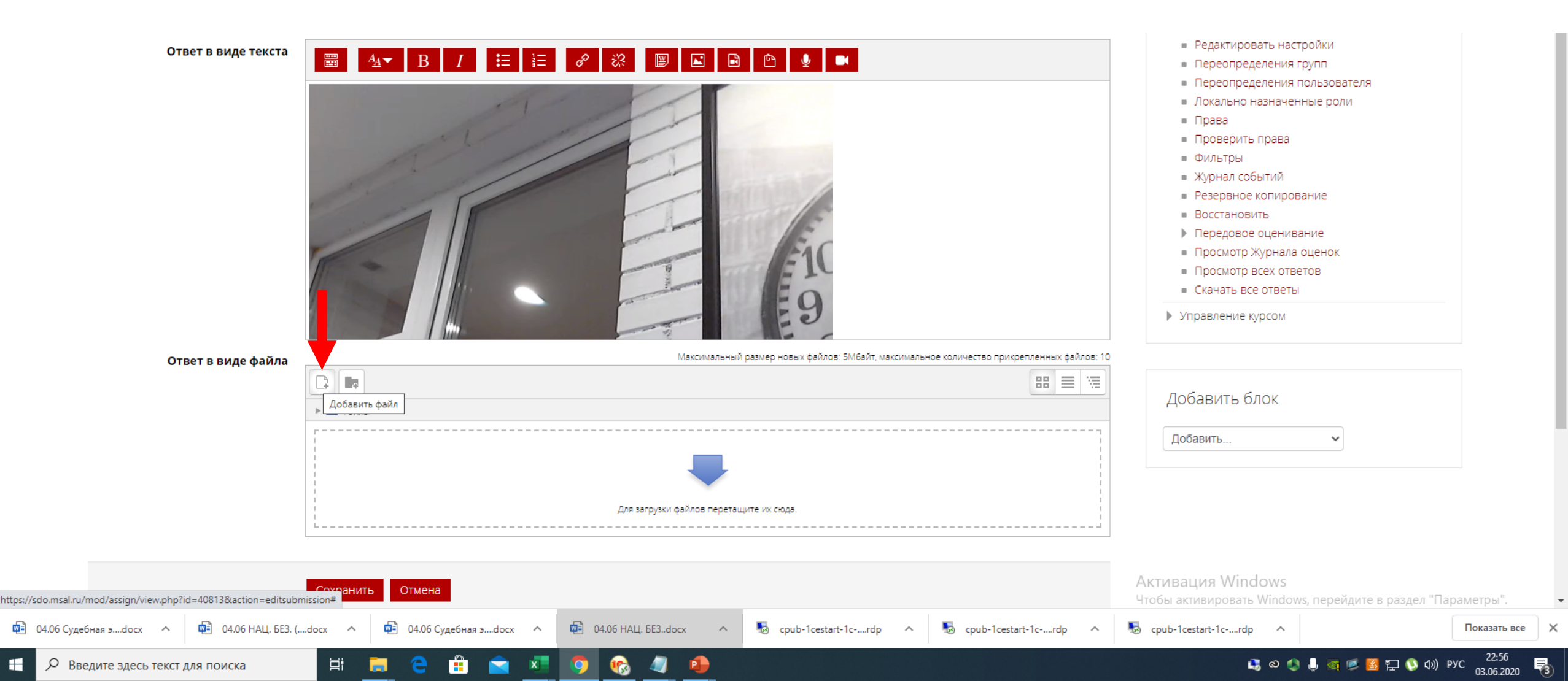

## Сохраните файлы и видеозапись

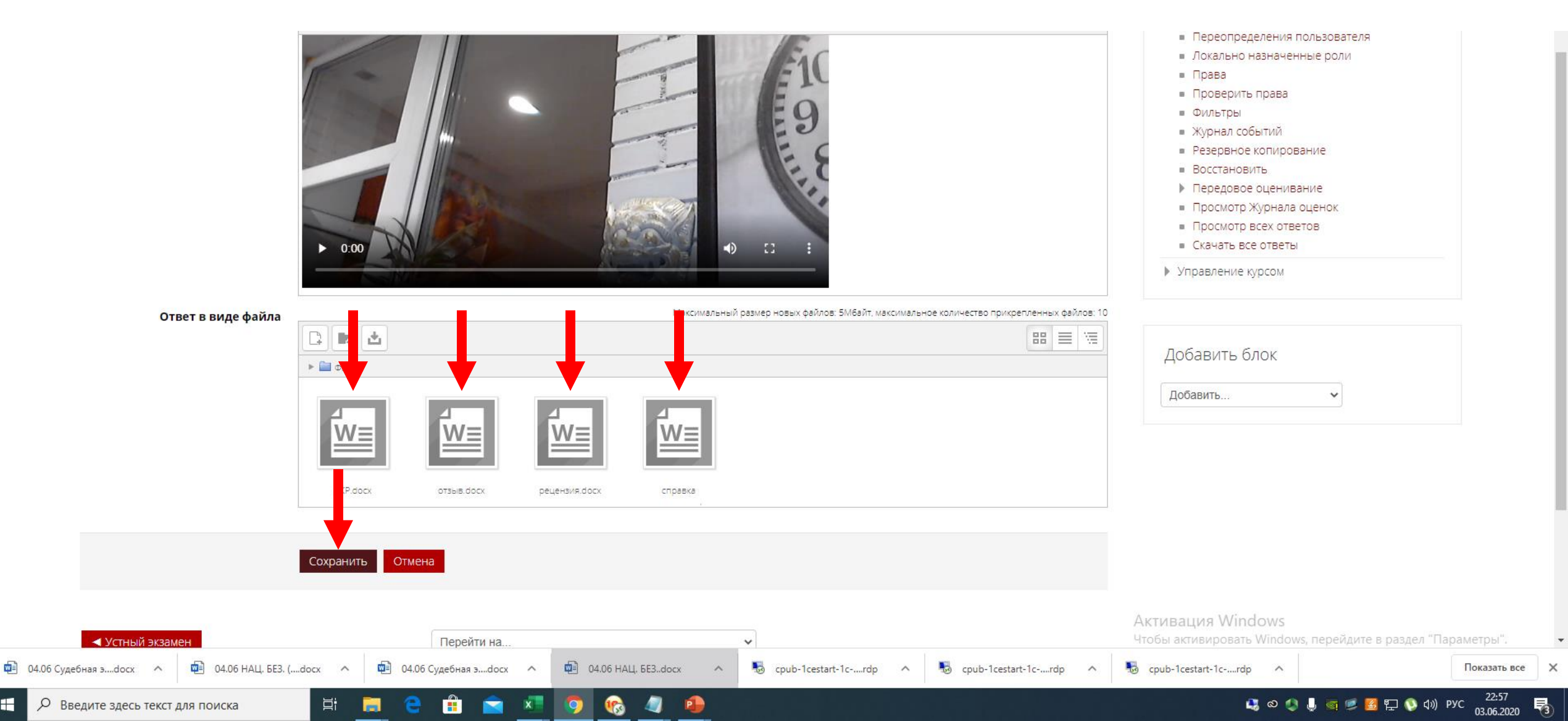